附件

## 政府采购合同线上签订操作手册

前提条件 1: 市场主体信息库申报完成。申报说明详见公共资源交易中心官网首 页——公共服务——办事指南——《市场主体信息库申报须知》 前提条件 2: 采购人的项目已经由代理公司在交易系统完成中标通知书备案。

## **1**. 采购人登录到交易系统,找到左侧的【业务管理】-【合同备案】,点击【新增 合同备案】按钮:

| 文件(F) 編編(E) 査看(V) 收藏(F)(A) 工具(T) 帮助(H) |              |                        |                                          |              |      |                   |                           |         |       |
|----------------------------------------|--------------|------------------------|------------------------------------------|--------------|------|-------------------|---------------------------|---------|-------|
| 郑州航空港经济综<br>(郑州新郑综合)                   | 合实验区<br>保税区) | 公共资源交易中                | 總計: 報星"小桥",<br>您的考慮沒於函步向导。<br>有问题请在我告询晚- | 🤹 🛃          |      | <b>《</b> 〕<br>信息网 | <b>山</b><br><sup>关闭</sup> |         |       |
| 🗣 🚯 👫 🔀 27234606730日 0555/30073169 🗮   |              |                        |                                          |              |      |                   |                           |         | 7: 30 |
| 业务管理                                   | 新增合同         | iās:                   |                                          |              | • 1  | 全部 〇 編編中 〇 待审     |                           | して の 単核 | 未通过   |
| 兰 采购计划                                 |              |                        | 板段名称:                                    | 标段编号:        |      |                   |                           | Q標準     |       |
| (1) 商品库展示                              | Ref          | 分包编号                   | 分包名称                                     |              | 中國単位 | 合同金骸(元)           | 有案日期                      | 审核状态    | 緩作    |
| 一 协议采购                                 | 0 1          | 国企招采-2022-016-01       | 【国寨测试】国企招采保证金退款状态1(网)                    | 测试5          |      | 1000.00           | 2023-01-06                | 审核通过    | Q,    |
| (1) 百円音素<br>(1) 商品運給                   | □ 2          | 国企招采-2022-024-01       | 【图搴测试】图企招采控制价文件(网)                       | 测试投标单位4      |      | 11111.00          | 2023-01-06                | 编辑中     | 0,    |
| - 1994411 01                           | 3            | 国企招采-2022-021-01       | 圖企招采0628审核流程01(网)                        | 测试5          |      | 11.00             | 2022-07-04                | 审核通过    | Q,    |
|                                        | 4            | 国企招采-2022-016-03       | 【国泰测试】国企招采保证金退款状态3(网)                    | 测试5          |      | 10.00             | 2022-05-25                | 审核通过    | 0,    |
|                                        | □ 5          | 测试政府采购-zht-公开招标一<br>分包 | 测试政府采购-zht-公开招标—分包(网)                    | 安徽超远信息技术有限公司 |      | 10000.00          | 2021-12-13                | 编辑中     | Q     |
|                                        | 6            | 【系統測试】1017单一来源一<br>标段  | 【系统测试】1017单—来源—标段(网)                     | 中标单位         |      | 10000.00          | 2017-10-19                | 审核通过    | Q     |

2. 点击后进入到分包列表页面,此页面会显示所有符合条件的分包信息,勾选需要备案的项目并点击下方的【确认选择】按钮:

| 分包列表 |                  |                  |                                                      |              |          | ×    |
|------|------------------|------------------|------------------------------------------------------|--------------|----------|------|
|      |                  | 分包编号:<br>发布状态:   | 未发布                                                  | 分包名称:        |          |      |
| 选序号  | 分包编号             |                  | 分包名称                                                 |              | 預算金額(元)  | 采购方式 |
| 0 1  | 【系统测试】2021102202 | 【系統測试】2021102202 |                                                      |              | 10000.00 | 公开招标 |
| O 2  | 【系统测试】2021101301 | 【系统测试】2021101301 |                                                      |              | 10000.00 | 公开招标 |
|      |                  |                  | 截图(Alt + A)                                          | ]            |          |      |
|      |                  |                  | <mark>施定选择</mark><br>财政局监 <mark>管扔互联互通</mark> 项目,直接( | 王政府米购网发布公告即可 |          |      |

3. 进入到合同备案页面,填写合同编号,并点击左上角的【下一步】按钮:

| 修改合同格案  |                                                                                                    |                                     |                 |
|---------|----------------------------------------------------------------------------------------------------|-------------------------------------|-----------------|
| 修改保存下一步 |                                                                                                    |                                     |                 |
| 01      | 项目信息                                                                                                    |                                     |                 |
|         | 項目編号: 【系统期际】202110;<br>項目編号: 【系统期际】202110;<br>分包編号: 【系统期讯】202110;<br>分包名称: 【系统期记】202110;<br>分配条: 【系统期讯】202110;<br>招标公告发布日期: 2021-10-22<br>预算金额: 10000.00元 | 12<br>12<br>202<br>202<br>中乐公示没布日期: | 2021-10-29      |
| 02      | 合同信息                                                                                                    |                                     | -               |
|         | 合同編号: [系統測试] 202110.<br>合同全額: 10000.00<br>采购单位: 国泰新点SM2测试5                                                                                                | 2202<br>合同金额单位<br>中标单位              | 元<br>11111111-5 |
|         |                                                                                                    |                                     |                 |
|         |                                                                                                    |                                     |                 |
|         |                                                                                                    | 截图(Alt + A)                         |                 |

4.点击【点击操作】按钮,上传电子版合同并加盖公章后选择提交备案

| 查看合 <mark>司备案</mark> |    |                         |                                                                                                    |                  |                 |       |
|----------------------|----|-------------------------|----------------------------------------------------------------------------------------------------|------------------|-----------------|-------|
| 修改信息 提交备案            |    |                         |                                                                                                    |                  |                 |       |
|                      |    | 合同编号:<br>合同金额:<br>采购单位: | 【系统测试】2021102202<br>10000<br>国泰新点SM2测试5                                                                                                    | 合同金额单位:<br>中标单位: | 元<br>11111111-5 |       |
|                      |    | 公告内容                    |                                                                                                    |                  |                 |       |
|                      |    | 项目编名称号称:                | 【系统测试】20211022<br>【系统测试】20211022<br>【系统测试】202110220<br>【系统测试】202110220<br>【系统测试】202110220<br>【系统测试】202110220<br>10000.00元<br>国泰新点SM2测试5<br>11111111-5 | 2<br>2<br>2      |                 | 日光加美八 |
|                      | 04 | 附件信息                    |                                                                                                    |                  | 点击操作上传合 <br>音   | 可升加盖公 |
|                      |    | 电子件名称                   | 电子件列表(点击                                                                                                    | 查看) <b>— 第33</b> | 说明              |       |
|                      |    | 合同备案 (*)                | 合同备案                                                                                                    | 点击操作             | 合同备案            |       |
|                      |    | 测试word转pdf              | 无电子件                                                                                                    | 电子件管理            |                 |       |
|                      |    |                         |                                                                                                    |                  |                 |       |

5.提交流程到中标单位,中标单位查看合同内容。确认无误后在线签章完成备案流程;对合同内容有异议可以退回给采购人,采购人重新修改合同内容后再次发起备案流程。